# Working in the background on Android 8, 9, 10

The settings are the same for Android versions 8,9,10.

Important: Smartphone manufacturers may change the location of items in Android settings. The items may have a different name, but the meaning will be similar to what we specified in the instructions.

## On most smartphones, it's enough to make these settings:

\* You will have to make these settings each time if you regularly uninstall and reinstall the application.

Android Settings - Battery - Launch

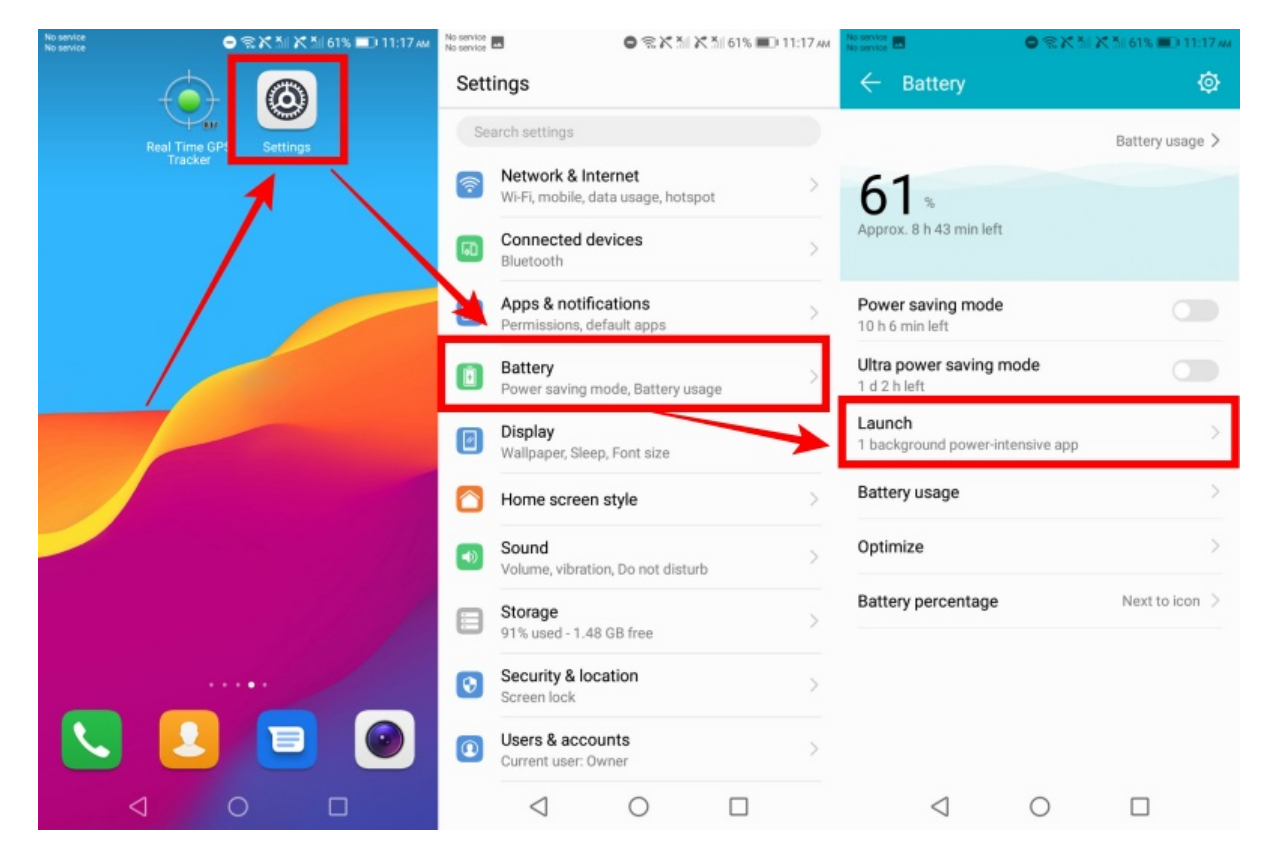

Find the **Real Time GPS Tracker** application in the list, press on app name, the "**Manage manually**" option must be set.

When this option is selected, set "Auto+launch", "Secondary launch", "Run in background" to "On".

Press "**OK**" button and check if the setting if off and "Manage manually" text is under app name.

Last update: 2023/11/13 working\_in\_the\_background\_on\_android\_8\_9\_10 https://help.livegpstracks.com/doku.php?id=working\_in\_the\_background\_on\_android\_8\_9\_10 12:27

| service E | 0 8 X 1 X 8 0                                  | 59% 🔲 11:46 AM | No service<br>No service |                                                 | t ăil 🔀 ăil 59% 💷) 11:47 an | No service<br>No service |                                                | 59% 🔲 11:47 A |
|-----------|------------------------------------------------|----------------|--------------------------|-------------------------------------------------|-----------------------------|--------------------------|------------------------------------------------|---------------|
| ÷         | Launch                                         | 3              | ÷                        | Launch                                          | 3                           | ÷                        | Launch                                         | 9             |
| 7,        | LiveGPS Travel Tracker<br>Manage automatically |                | X                        | LiveGPS Travel Tracke<br>Manage automatically   | er 💽                        | ×                        | LiveGPS Travel Tracker<br>Manage automatically |               |
| 9         | Maps<br>Manage automatically                   |                | 9                        | Maps<br>Manage automatically                    |                             | •                        | Maps<br>Manage automatically                   |               |
| 0         | Messenger<br>Manage automatically              |                | 0                        | Messenger<br>Manage automatically               |                             | 0                        | Messenger<br>Manage automatically              |               |
| à         | Mobile Dispatcher<br>Manage automatically      |                |                          | Mobile Dispatcher<br>Manage automatically       |                             | ٩                        | Mobile Dispatcher<br>Manage automatically      |               |
| P         | OpenVPN Connect<br>Vanage automatically        |                | n                        | OpenVPN Connect<br>Manage automatically         |                             | n                        | OpenVPN Connect<br>Manage automatically        |               |
| r         | Philtos<br>Martine automatically               |                | *                        | Photos<br>Manage automatically                  |                             | *                        | Photos<br>Manage automatically                 |               |
| •         | Real Time GPS Tracker<br>Manage automatically  |                |                          | Manage ma                                       | nually                      | ۲                        | Real Time GPS Tracker<br>Manage manually       |               |
| 9         | Telegram<br>Manage automatically               |                | Aut                      | <b>c-launch</b><br>ich on startup or in backgro | und                         | 0                        | Telegram<br>Manage automatically               |               |
| 4         | TikTok<br>Manage automatically                 |                | Sec                      | ondary launch                                   |                             | 5                        | TikTok<br>Manage accomatically                 |               |
| Ë.        | Total Commander<br>Manage automatically        |                | Run                      | in background                                   |                             |                          | Total Commander<br>Manage automatically        |               |
| y         | Twitter<br>Manage automatically                |                | Keej                     | app running in background                       |                             | 0                        | Twitter<br>Manage automatically                |               |
| ۵         | Video<br>Manage automatically                  |                | 1                        | ОК                                              |                             | Þ                        | Video<br>Manage automatically                  |               |
|           | 0 0                                            |                |                          | 0 0                                             |                             |                          | 0 0                                            |               |

• Android Settings - Apps & Notifications - Apps/App info - Special Access

This item can be located in different places. For example, on Android 8 it is located as follows:

| No service             | No service .                | 0 %X % X                       | А 61% 🔳 11:17 м | No service                              | 0 \$X X \$                         | 56% <b>П</b> 12:12 рм |
|------------------------|-----------------------------|--------------------------------|-----------------|-----------------------------------------|------------------------------------|-----------------------|
|                        | Settings                    |                                |                 | 🔶 Apps & n                              | otifications                       |                       |
| Real Time GPS Settings | Search settings             |                                |                 | App info                                |                                    | >                     |
|                        | Network &<br>Wi-Fi, mobile  | e, data usage, hotsp           | ot >            | Notifications<br>Off for 2 apps         |                                    |                       |
|                        | Connected<br>Bluetooth      | d devices                      | >               | App permissions<br>Apps using Location  | n, Microphone, Camer               | a                     |
|                        | B Apps & not Permissions    | tifications<br>s, default apps | >               | Default apps<br>Messages, Chrome        | Phone                              |                       |
|                        | Battery<br>Power savin      | ig mode, Battery usa           | ge              | Special app acce<br>4 apps can use unre | <b>ss</b><br>estricted mobile data | >                     |
|                        | Display<br>Wallpaper, S     | Sleep, Font size               | >               |                                         |                                    |                       |
|                        | Home screet                 | een style                      | >               |                                         |                                    |                       |
|                        | Sound<br>Volume, vibr       | ration, Do not distur          | , >             |                                         |                                    |                       |
|                        | Storage<br>91% used - 1     | 1.48 GB free                   | >               |                                         |                                    |                       |
|                        | Screen lock                 | location                       | >               |                                         |                                    |                       |
|                        | Users & ac     Current user | counts<br>r: Owner             | >               |                                         |                                    |                       |
|                        | $\triangleleft$             | 0                              |                 | $\triangleleft$                         | 0                                  |                       |

On Android 9 and 10 is located in the "dots" menu (in the upper right corner):

| 2025/02/08 22:52  | 3/11            |                    |                                | Working in th             | ne background on Android 8, |
|-------------------|-----------------|--------------------|--------------------------------|---------------------------|-----------------------------|
| .in <i>i</i> .e.  | 🕱 🕏 89% 🗐 12:27 | 11 <i>R</i>        | <b>8 %</b> 89% <b>()</b> 12:28 | 判態                        | <b>12:28</b>                |
| Settings          |                 | ← Apps             |                                | ← Apps                    |                             |
| Sounds & vibrat   | ion             | Apps               | >                              | Q real time gr            | App permissions             |
|                   |                 | App launch         | Σ.                             | Real                      | App links                   |
| Notifications     |                 | Permission manager | >                              | 68.43 1                   | Special access              |
| Biometrics & pass | ssword          | Default apps       | >                              | <b>Real Ti</b><br>68.41 M | Show system processes       |
| (B) Apps          | >               | AppAssistant       | >                              |                           | Reset app preferences       |
| Battery           | ×               | App Twin           | Disabled >                     |                           |                             |
| E Storage         | >               | APP SETTINGS       |                                |                           |                             |

Calendar

Contacts

Email

Gallery

 $\triangleleft$ 

In the special access, select the **battery optimization option**. It may have different names on different smartphones, such as "Ignore battery optimization", or "Optimize battery performance", or "Save battery", etc.

 $\triangleleft$ 

0

From the drop-down list, select "**All Apps**" and find the Real Time GPS Tracker app. Click on the app name and in the dialog box that appears, **select the option to not save battery**.

On Android 8, the setup is as follows:

Security

Privacy

Location

 $\triangleleft$ 

**Digital Balance** 

0

| No service<br>No service Settings | 0  | Хіі 55% ■ 12:31 рм | No service No service | Battery optir                  | ● ຈິ X M X<br>mization      | . XIII 55% 🍽 12 | 2:31 рм |
|-----------------------------------|----|--------------------|-----------------------|--------------------------------|-----------------------------|-----------------|---------|
| Battery optimization              |    | >                  |                       | Not optimize                   | ed                          |                 | ~       |
| Device admin apps                 |    | >                  |                       | Not optimiz<br>All apps        | zed                         | 1 I             | >       |
| Do not disturb acces              | S  | >                  |                       |                                |                             |                 |         |
| Display over other ap             | ps | >                  | *                     | AppGallery<br>Not optimized    |                             |                 | >       |
| VR helper services                |    | >                  |                       | Backup                         |                             |                 | >       |
| Modify system settin              | gs | >                  |                       | Not optimized                  |                             |                 |         |
| Notification access               |    | >                  | 0                     | Camera<br>Not optimized        |                             |                 | >       |
| Picture-in-picture                |    | >                  |                       | Carrier Servi                  |                             |                 |         |
| Premium SMS acces                 | s  | >                  |                       | Battery optimiz                | zation not avai             | lable           | >       |
| Unrestricted data                 |    | >                  | 6                     | Download M<br>Battery optimiz  | anager<br>zation not avai   | lable           | >       |
| Usage access                      |    | >                  |                       | Evolution So                   | nicos                       |                 |         |
| Install unknown apps              | 3  | >                  | <u>.</u>              | Not optimized                  | ervices                     |                 | >       |
| 4                                 | 0  |                    | *                     | Google Play<br>Rattery ontimi: | services<br>zation not avai | lahle           | >       |
|                                   | 0  |                    |                       | 7                              | 0                           |                 |         |

| No service No service | ● 〒 X * 1 55% ■ 12:32 PM                                    | No service<br>No service | ● 完 K * K * 55% ■D 12.32 M                                     | No service<br>No service | ●                                                              |
|-----------------------|-------------------------------------------------------------|--------------------------|----------------------------------------------------------------|--------------------------|----------------------------------------------------------------|
| $\leftarrow$          | Battery optimization                                        | ÷                        | Battery optimization                                           | ÷                        | Battery optimization                                           |
|                       | All apps 🗸 🗸                                                |                          | All apps 🗸 🗸                                                   |                          | All apps 🗸 🗸                                                   |
| ¥                     | PredefinedEapSim Optimizing battery use                     | -                        | PredefinedEapSim Optimizing battery use                        | *                        | PredefinedEapSim Optimizing battery use                        |
| *                     | Print Service Recommendation Service Optimizing battery use | 25                       | Print Service Recommendation Service<br>Optimizing battery use | 25                       | Print Service Recommendation Service<br>Optimizing battery use |
| 205                   | Arint Spooler<br>O timizing battery use                     | *                        | Print Spooler >                                                | 265                      | Print Spooler > Optimizing battery use                         |
| 205                   | ProtyHandler >                                              | *                        | ProxyHandler >                                                 | 201                      | ProxyHandler >                                                 |
| ۲                     | Real Time GPS Tracker<br>Optimizing battery use             |                          | Real Time GPS Tracker                                          | ۲                        | Real Time GPS Tracker                                          |
| ۲                     | Recorder<br>Optimizing battery use                          |                          | Optimize<br>Recommended for better better life                 | •                        | Recorder >                                                     |
| ٢                     | Settings<br>Optimizing battery use                          | L                        | May drain your battery more quickly                            | ٢                        | Settings<br>Optimizing battery use                             |
| าด้า                  | Settings Storage                                            | TOT                      |                                                                | 161                      | Settings Storage                                               |

On Android 9 and 10, the setup is as follows:

| attery antimization      | N               | at allowed T           | AU -         | 2007 ¥                | All approx                                          |
|--------------------------|-----------------|------------------------|--------------|-----------------------|-----------------------------------------------------|
| actery optimization      |                 | or allowed             | All o        | apps •                | All apps                                            |
| o Not Disturb access     | <u> </u>        | Not allowed            | Q. Se        | earch apps            | Q. Search apps                                      |
| raw over other apps      | _ [             | All apps               |              | QR & Barcode Scanner  | QR & Barcode Scanner                                |
| vrite system settings    |                 | Camera                 | o            | Quizlet               | Quizlet                                             |
| icture-in-picture        |                 | Not allowed            |              | Real Time GPS manager | Real Time GPS manager                               |
| remium SMS access        | -> 💆            | Not allowed            | > <b>X</b> 😳 | Not allowed           | Not allowed                                         |
| inrestricted data access |                 | Email<br>Not allowed   | > 🕘          | Real Time GPS Tracker | Real Time GPS Tracker                               |
| sage information access  | >               | Gmail                  |              | Real Time GPS Tracker | Real Time GPS Tracker                               |
| R helper services        | -> <sup>•</sup> | Not allowed            |              | Not allowed           | Allow<br>Recommended for better battery life.       |
| /i-Fi control            | 2               | Health<br>Not allowed  | > 💮          | Recorder >            | Don't allow<br>May drain your battery more quickly. |
|                          | 8               | LiveGPS Travel Tracker |              | RedLine CLOUD >       | CANCEL OK                                           |

### Also check the following settings:

- \* These settings are correct on most devices or need to be done once.
  - Android **Settings Battery** The "**Power saving mode**" and "**Ultra power saving mode**" modes should be turned off.

| No service C S X M X M 61% D 11:17 AM No service No service |                                     | 02×11                            | Ҟ 🏦 61% 🔳 11:17 мм | No service                           | 0883         | К 5) 61% 🗩 11:17 м |
|-------------------------------------------------------------|-------------------------------------|----------------------------------|--------------------|--------------------------------------|--------------|--------------------|
| Sett                                                        | ings                                |                                  |                    | ← Battery                            |              | Ø                  |
| Real Time GPS Settings                                      | arch settings                       |                                  |                    |                                      |              | Battery usage >    |
| Tracker                                                     | Network & Inte<br>Wi-Fi, mobile, da | <b>ernet</b><br>ita usage, hotsp | >                  | 61                                   |              |                    |
|                                                             | Connected de<br>Bluetooth           | vices                            | >                  | Approx. 8 h 43 min lef               | 1            |                    |
|                                                             | Apps & notific<br>Permissions, del  | ations<br>fault apps             | ~                  | Power saving mode<br>10 h 6 min left | )            | <b>~</b> •         |
|                                                             | Battery<br>Power saving m           | ode, Battery us                  | age                | Ultra power saving<br>1 d 2 h left   | mode         |                    |
|                                                             | Display<br>Wallpaper, Sleep         | ), Font size                     | >                  | Launch<br>1 background power-it      | ntensive app | >                  |
|                                                             | Home screen                         | style                            | >                  | Battery usage                        |              | >                  |
|                                                             | Sound<br>Volume, vibratio           | n, Do not distur                 | b >                | Optimize                             |              | >                  |
|                                                             | Storage<br>91% used - 1.48          | GB free                          | >                  | Battery percentage                   |              | Next to icon >     |
| 🖸                                                           | Security & local<br>Screen lock     | ation                            | >                  |                                      |              |                    |
|                                                             | Users & accou<br>Current user: Ow   | ints<br>mer                      | >                  |                                      |              |                    |
|                                                             | $\triangleleft$                     | 0                                |                    | $\triangleleft$                      | 0            |                    |

Example of a customization view on Android 10:

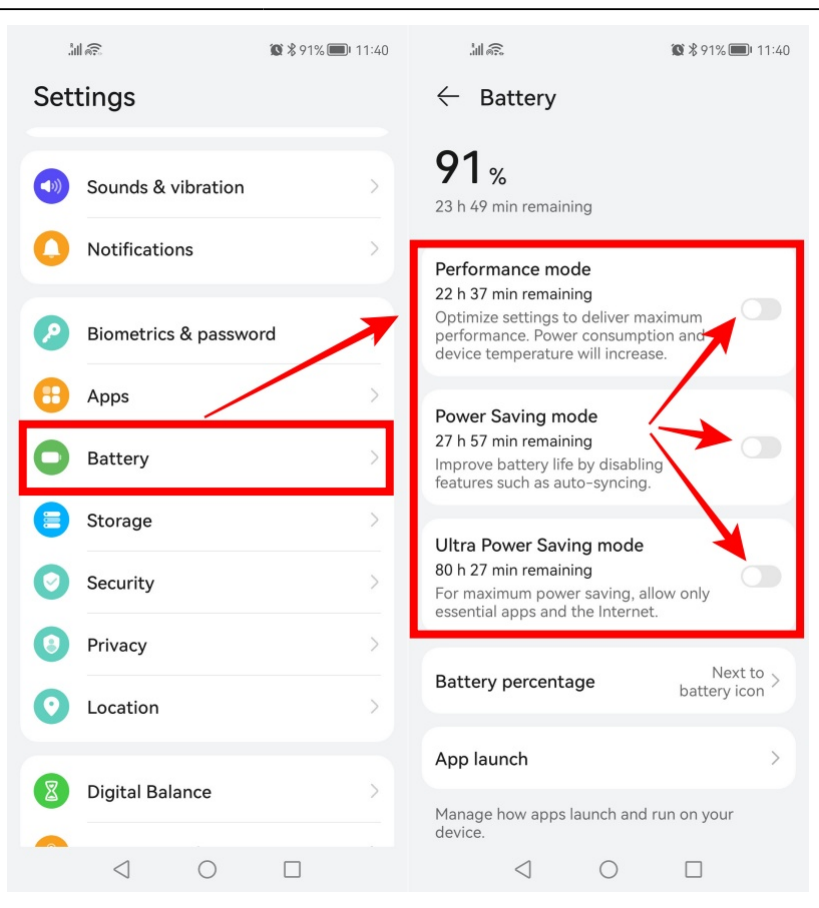

- Android Settings Battery Settings
- Set "Wi-Fi in sleep mode" to "Always".
- Set "Mobile transmission on in sleep mode" to "On".
- The item "Report power consumption" to the position "Off".

On Android 8, the settings are located in the "gear" in the upper right corner

|                                             |            |                                                                                                    |                             |                                           |                               |                        | _    |
|---------------------------------------------|------------|----------------------------------------------------------------------------------------------------|-----------------------------|-------------------------------------------|-------------------------------|------------------------|------|
| No service  No service  Battery             | 08×31      | <ul> <li>61%          <ul> <li>11:17</li> <li>(a)</li> <li>(b)</li> <li>(c)</li> </ul> </li> </ul> | AM No service<br>No service | Settings                                  | <b>○</b>                      | t ăil 53% <b>■</b> 1:0 | } PM |
|                                             |            | Battery usage 🕽                                                                                    | POW                         | ER USAGE FIRE                             | WALL                          |                        |      |
| 61 %                                        |            |                                                                                                    | Pow<br>Notif<br>detec       | er-intensive pi<br>y me when powe<br>sted | rompt<br>er-intensive apps ar | re 🔾                   |      |
| Арргох, о п 43 пш тен                       |            |                                                                                                    | Pow                         | er-intensive a                            | pp history                    |                        | >    |
| Power saving mode<br>10 h 6 min left        |            |                                                                                                    | CON                         | NECTION WHEN                              | SCREEN LOCKS                  |                        |      |
| <b>Ultra power saving m</b><br>1 d 2 h left | ode        |                                                                                                    | Keep                        | Wi-Fi on whe                              | en sleeping                   | Always                 | >    |
| Launch<br>1 background power-inte           | ensive app | 2                                                                                                  | ULTR                        | A POWER SAVI                              | on when sleeping<br>NG        |                        | )    |
| Battery usage                               |            | :                                                                                                  | Abo                         | ut                                        |                               |                        | >    |
| Optimize                                    |            | 2                                                                                                  | >                           |                                           |                               |                        |      |
| Battery percentage                          |            | Next to icon                                                                                       | >                           |                                           |                               |                        |      |
|                                             |            |                                                                                                    |                             |                                           |                               |                        |      |
|                                             |            |                                                                                                    |                             |                                           |                               |                        |      |
| $\triangleleft$                             | 0          |                                                                                                    |                             | $\triangleleft$                           | 0                             |                        |      |

On Android 9 and 10, the settings are located under "More Battery Settings" (or "Other Battery Settings"):

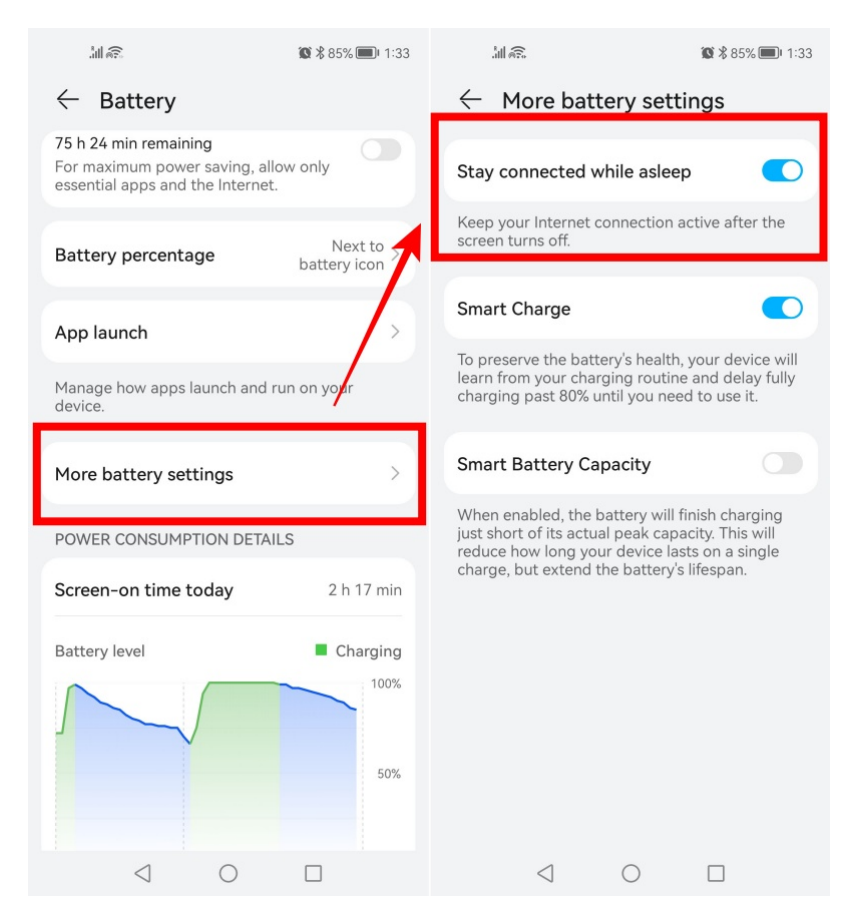

For Android 8: Settings - Wireless networks (or Network & Internet) → Data usage → Network apps.

The RealTimeTracker app should be checked in all items - "Mobile data", "Wi-Fi".

| No service<br>No service | ■<br>ings                      | 0%%%                         | K 1161% ∎D | 11:17 ли | No services | twork &         | o ⇔≯<br>Internet | C 51 X 5151% ₩D 1:35 M | Motivita ■<br>← Mobile d                  | o⇔x:<br>lata          | 11 K 1151% ■D 135#v      |     | Networked apps            | ******      | D 1:35 m |
|--------------------------|--------------------------------|------------------------------|------------|----------|-------------|-----------------|------------------|------------------------|-------------------------------------------|-----------------------|--------------------------|-----|---------------------------|-------------|----------|
| Se                       | arch settings                  |                              |            |          | Airplane n  | node            |                  |                        | SIM 1 (No s                               | service) SIM :        | 2 (No service)           |     | Installed apps            | System apps |          |
| <b>†</b>                 | Network & In<br>Wi-Fi, mobile, | nternet<br>data usage, hotsj | pot        | 2        | Wi-Fi       |                 |                  | Honor 9 >              | Your carrier may calcu<br>No data package | late data usage diffe | rently from your device. | All |                           | Mobile data | WHE      |
| •                        | Connected a                    | devices                      |            | >        | Hottoot &   | tethering       | 9                | >                      |                                           |                       |                          | 7,  | LiveGPS Travel<br>Tracker |             |          |
|                          | Apps & notif                   | fications<br>default apps    |            | >        | Dual SIM    | tings           |                  | >                      |                                           |                       |                          | 0   | Messenger                 |             |          |
| 0                        | Battery                        | mode Batteruus               | 306        | >        | Data usag   | e               |                  | >                      |                                           |                       |                          | ٧   | Mobile Dispatche          | r 🗹         |          |
| a                        | Display                        | mode, bactery da             | aye        |          | Mobile ne   | twork           |                  |                        |                                           |                       | 0.00 8                   | P   | OpenVPN Connec            | st 🔽        |          |
|                          | Wallpaper, Sle                 | ep, Font size                |            |          | VPN<br>None |                 |                  |                        | 14 15                                     | 0 0<br>16 17          | 18 19 Today 0            | •   | Real Time GPS<br>Tracker  |             |          |
| D                        | Home scree                     | n style                      |            |          |             |                 |                  |                        |                                           |                       |                          | 0   | Telegram                  |             |          |
| -                        | Sound<br>Volume, vibra         | tion, Do not distu           | rb         | >        |             |                 |                  |                        | a usage rank                              | ing (SIM 2)           |                          | т   | Telphin                   |             |          |
|                          | Storage<br>91% used - 1.4      | 48 GB free                   |            | >        |             |                 |                  |                        | Networked apps                            |                       | >                        | 5   | TikTok                    |             |          |
| ۲                        | Security & k                   | ocation                      |            | >        |             |                 |                  |                        | Data saver                                |                       | off >                    | Ø   | Tinkoff                   |             |          |
| ۲                        | Users & acc                    | ounts                        |            | >        |             |                 |                  |                        |                                           |                       |                          |     | Total Commander           | r 🗹         |          |
|                          |                                | 0                            |            |          |             | $\triangleleft$ | 0                |                        | $\triangleleft$                           | 0                     |                          | •   |                           |             |          |

• For Android 8: Set the traffic saving to "Off".

Go to the Settings - Wireless networks (or Network & Internet)  $\rightarrow$  Data usage  $\rightarrow$  "Data Saver" Set for our application Real Time GPS Tracker "Unlimited Data Access".

| No service 🖪 🕒 🗢 🛠 Xil 🗙 Xil 51% 💷 1:35 PM                                             | No service 🖪 🕒 🕤 🛠 Xiii X Xiii 49% 💷 1:53 pm                                            |
|----------------------------------------------------------------------------------------|-----------------------------------------------------------------------------------------|
| $\leftarrow$ Mobile data 🔅                                                             | ← Data saver                                                                            |
| SIM 1 (No service) SIM 2 (No service)                                                  | Unrestricted data access                                                                |
| Your carrier may calculate data usage differently from your device.<br>No data package | Apps that are toggled on are allowed unrestricted access to data when data saver is on. |
|                                                                                        | Installed apps System apps                                                              |
|                                                                                        | Gps Tracker                                                                             |
|                                                                                        | O Instagram                                                                             |
|                                                                                        | LiveGPS Travel Tracker                                                                  |
| 0.00 B                                                                                 | 🔗 Messenger                                                                             |
| 14 15 16 17 18 19 Today                                                                | Image: Mobile Dispatcher                                                                |
| Data usage ranking (SIM 2)                                                             | OpenVPN Connect                                                                         |
|                                                                                        | Real Time GPS Tracker                                                                   |
| Networked apps                                                                         | Telegram                                                                                |
| Data saver Off >                                                                       | T Telphin                                                                               |
|                                                                                        | J TikTok                                                                                |
|                                                                                        |                                                                                         |

- Apps and Notifications  $\rightarrow$  Apps  $\rightarrow$  Real Time GPS Tracker app info
  - Permissions. There must be access to Location (Geodata).
     For Android 10, you must select "Allow all the time".

"Allow only while using the app" means that GPS will only be accessed when the app is open on the screen. As soon as you minimize the app, access to location (geodata) stops.

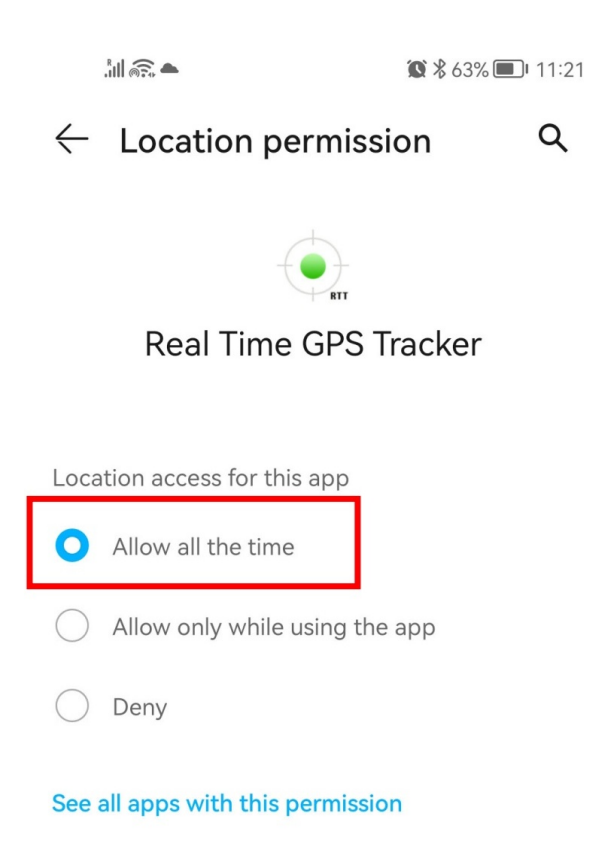

• App data usage.

Check the status - the items "Data transfer", "Wi-Fi", "Background" should be allowed. For Android 8, the setting looks as follows:

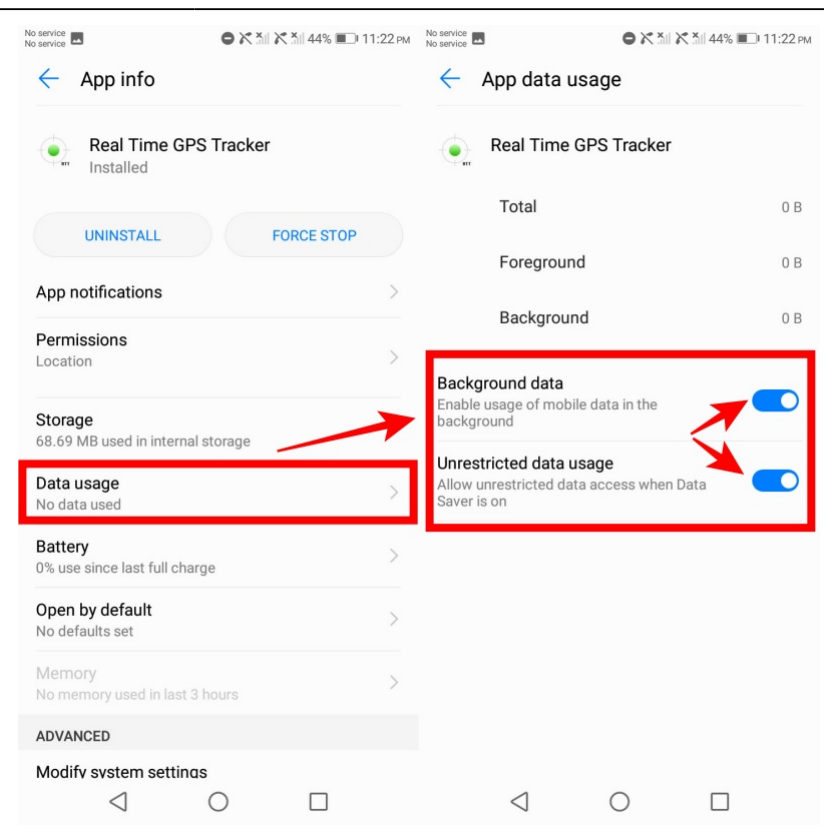

For Android 9 and 10, the setup is as follows:

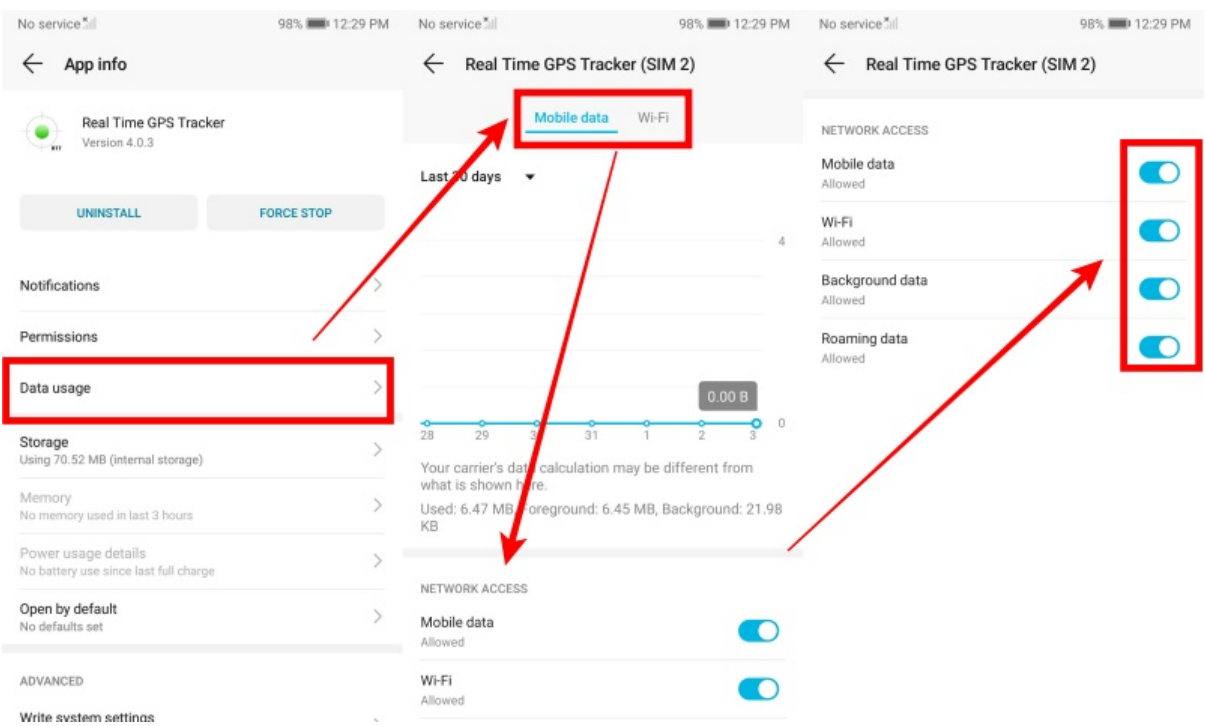

#### Committing to memory.

Open the Real Time GPS Tracker application Open multitasking (the button to the right or left of the home button) and look for the "lock" icon next to the application name. Tap on it to make it close. If there is no icon, pull (swipe) the app window down with your finger so that a lock icon appears above it to prevent it from unloading from the background.

#### What this might look like on Android 9 and 10:

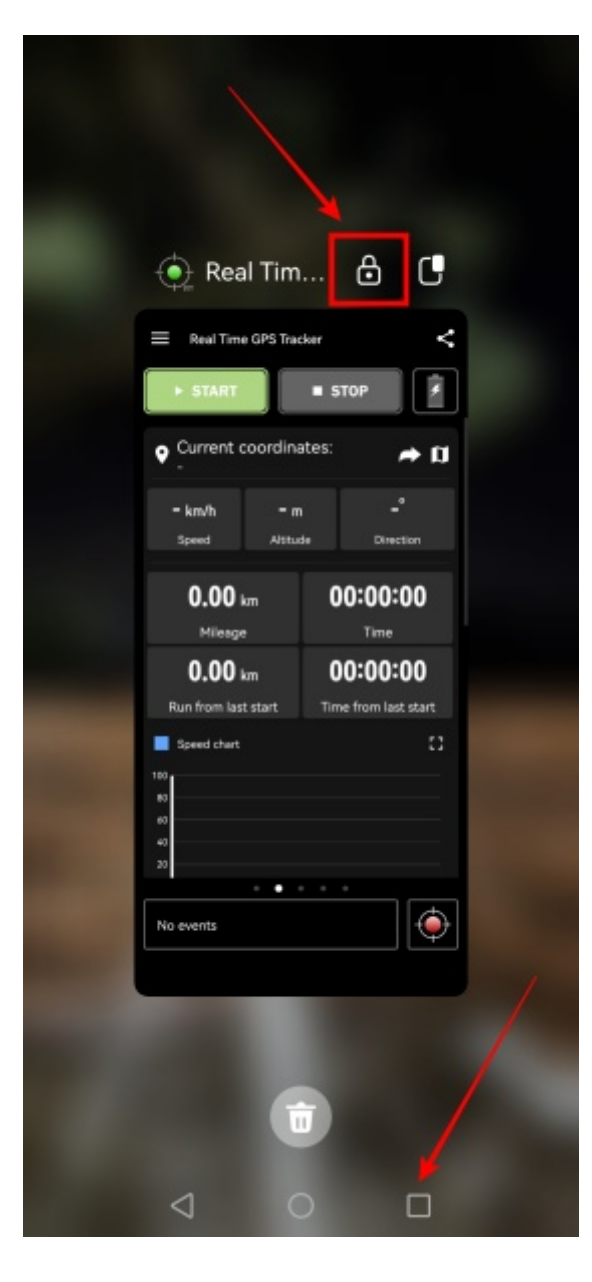

From: https://help.livegpstracks.com/ - LiveGPStracks.com

Permanent link: https://help.livegpstracks.com/doku.php?id=working\_in\_the\_background\_on\_android\_8\_9\_10

Last update: 2023/11/13 12:27

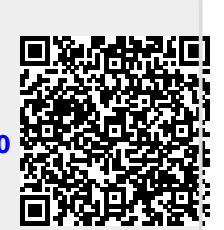